## **Selecting Email**

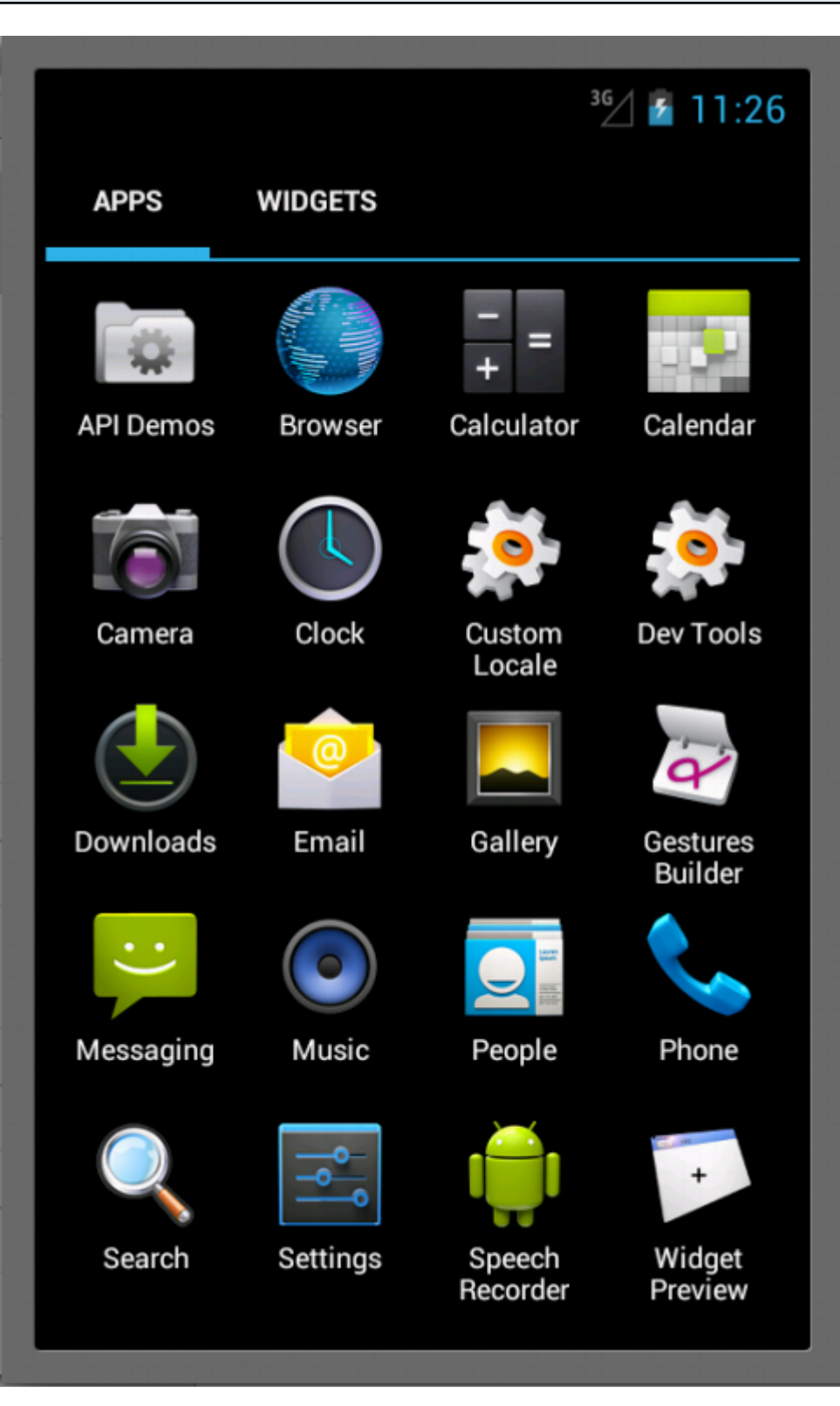

Select the Email application

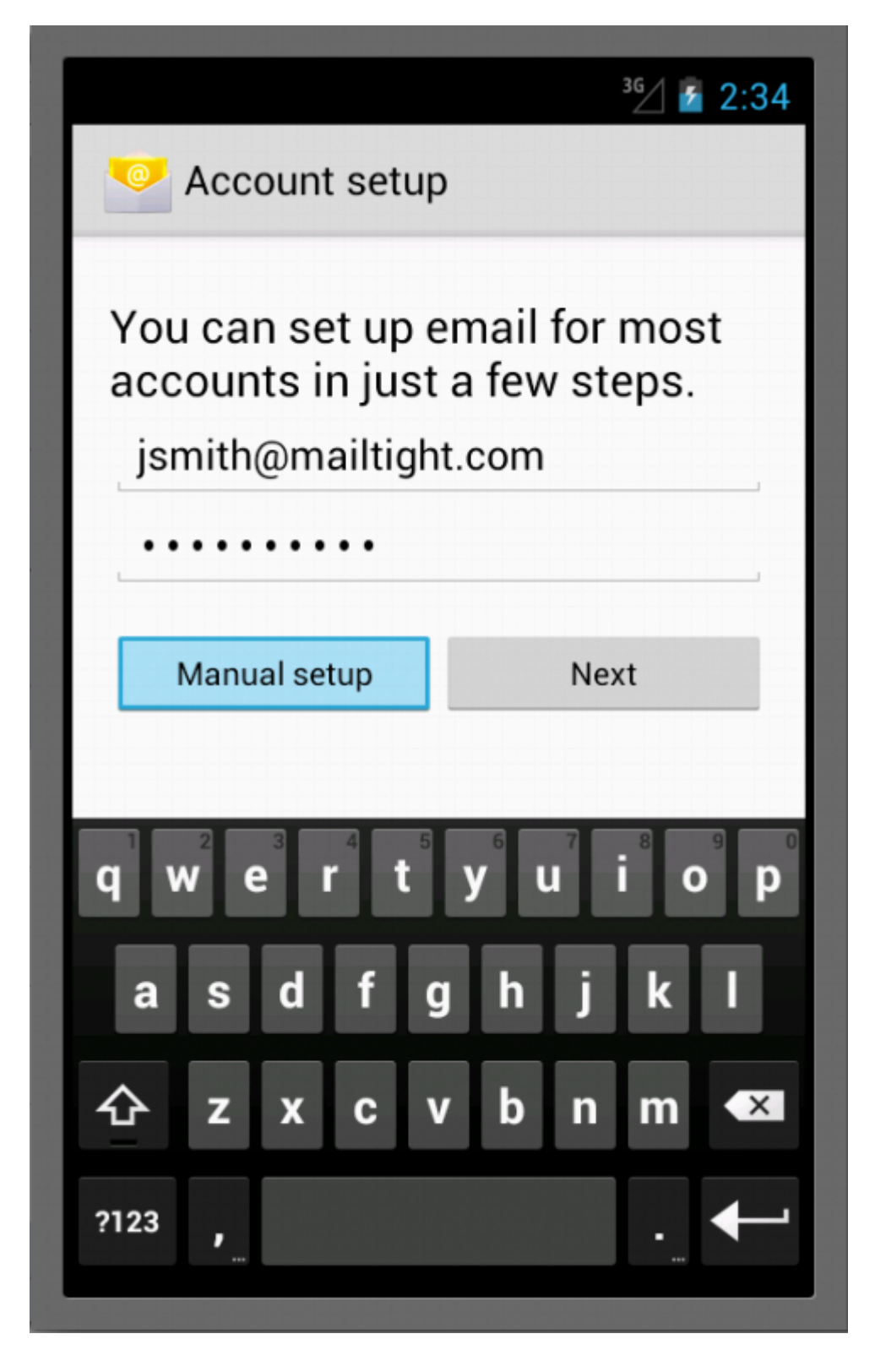

Enter your email account name: ie. jsmith@maitight.com and password

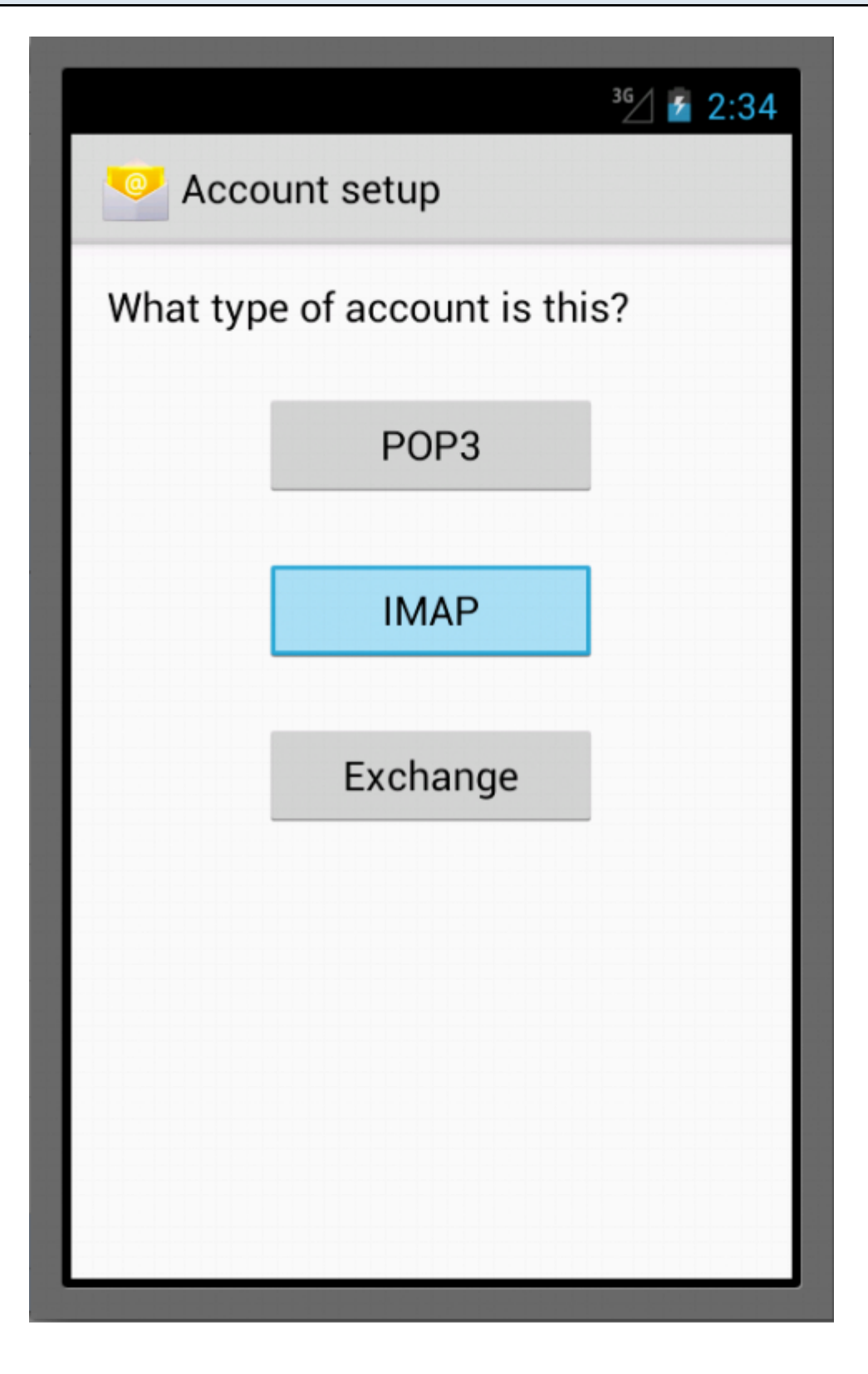

Select IMAP

|                     | <sup>36</sup> / 2 5:11 |
|---------------------|------------------------|
| Account setup       |                        |
| Username            |                        |
| jsmith@mailtight.co | om                     |
| Password            |                        |
|                     |                        |
| IMAP server         |                        |
| imap.mailtight.com  |                        |
| Port                |                        |
| 993                 |                        |
| Security type       |                        |
| SSL/TLS             |                        |
| IMAP path prefix    |                        |
| Optional            |                        |
|                     |                        |
| Previous            | Next                   |
|                     |                        |
|                     |                        |

Select SSL/TLS or SSL (some older Android software versions only display SSL)

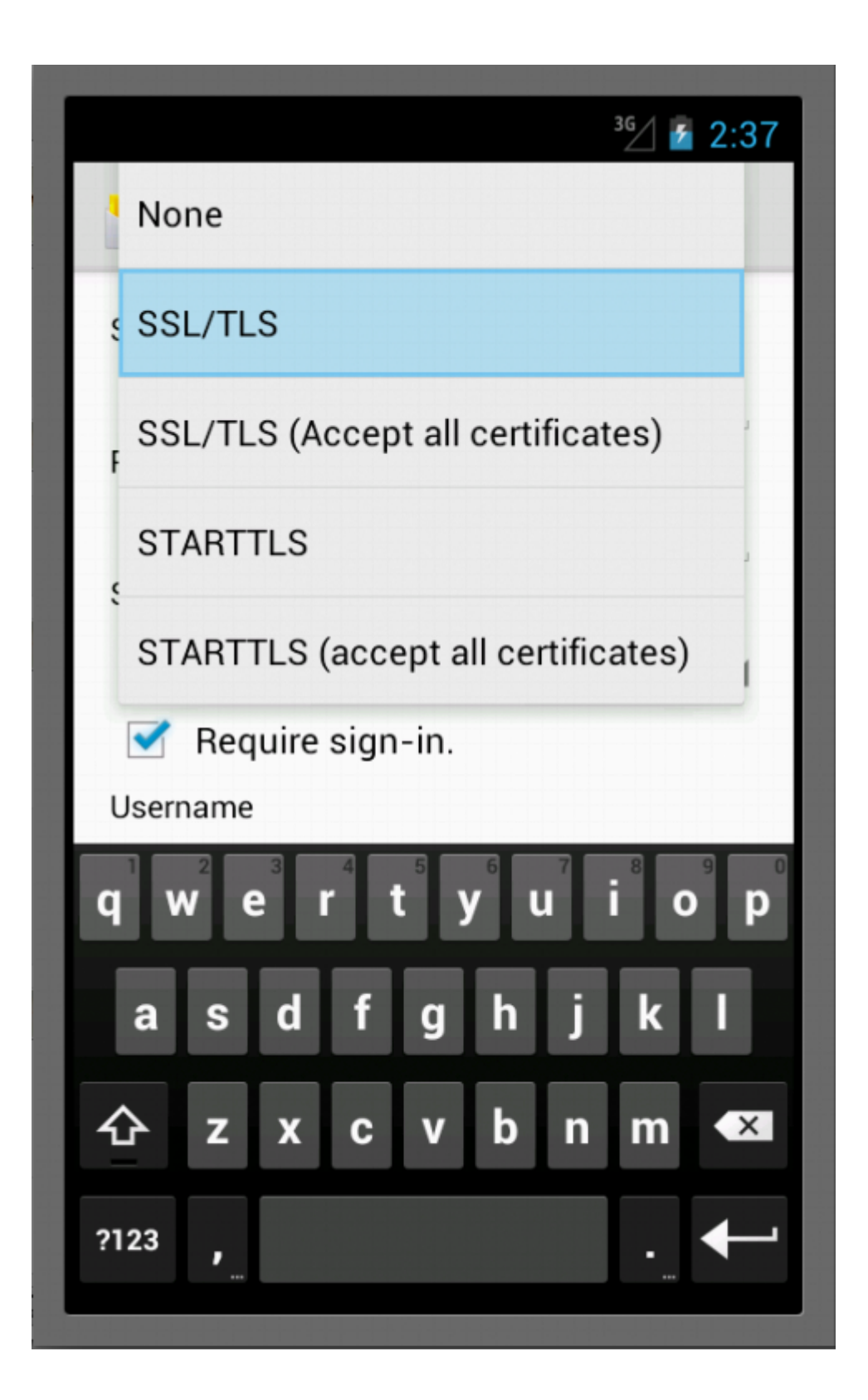

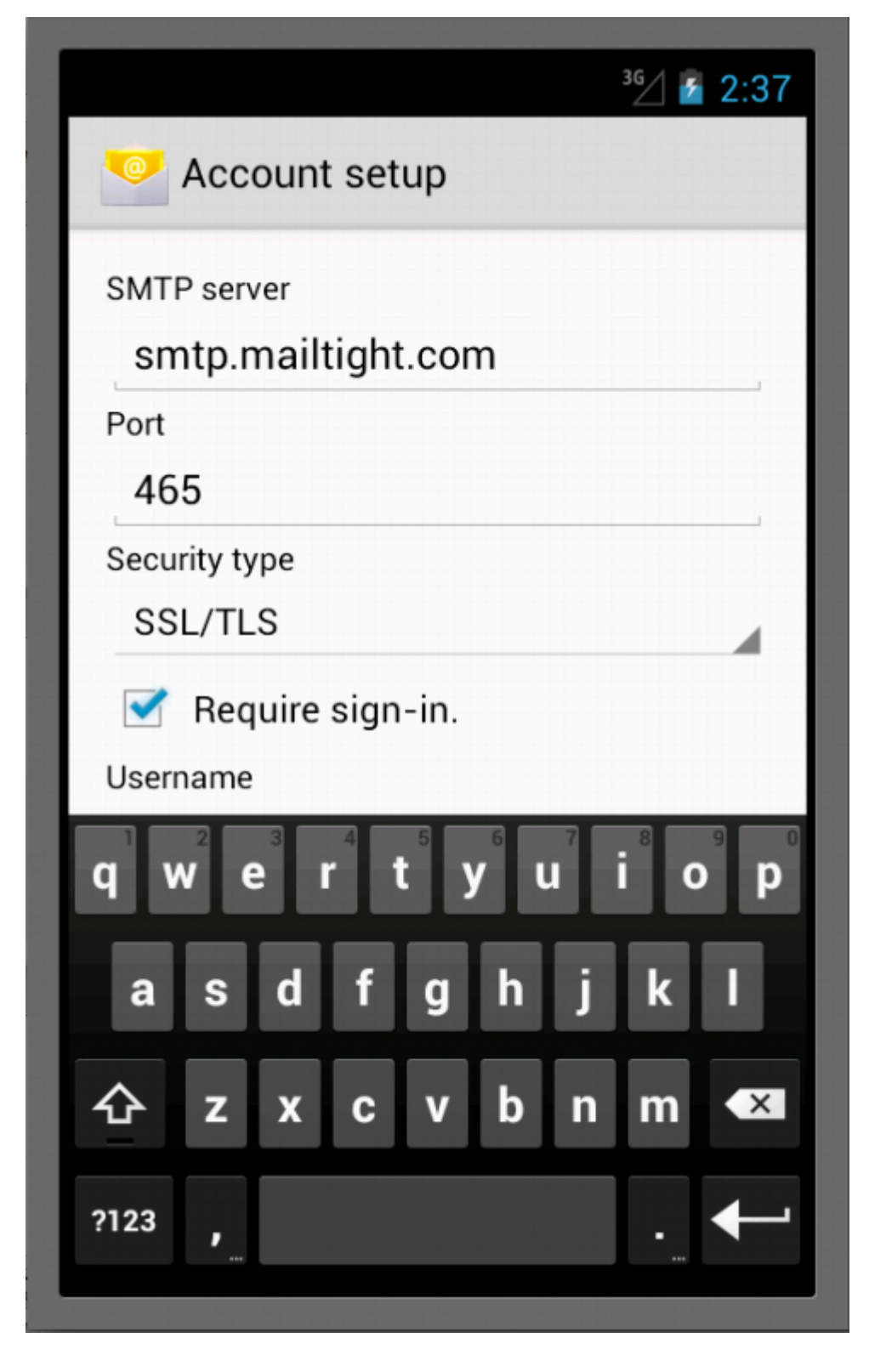

## Outgoing server: smtp.mailtight.com

Port: **465** (port 587 can also be used but we are seeing some mixed results)

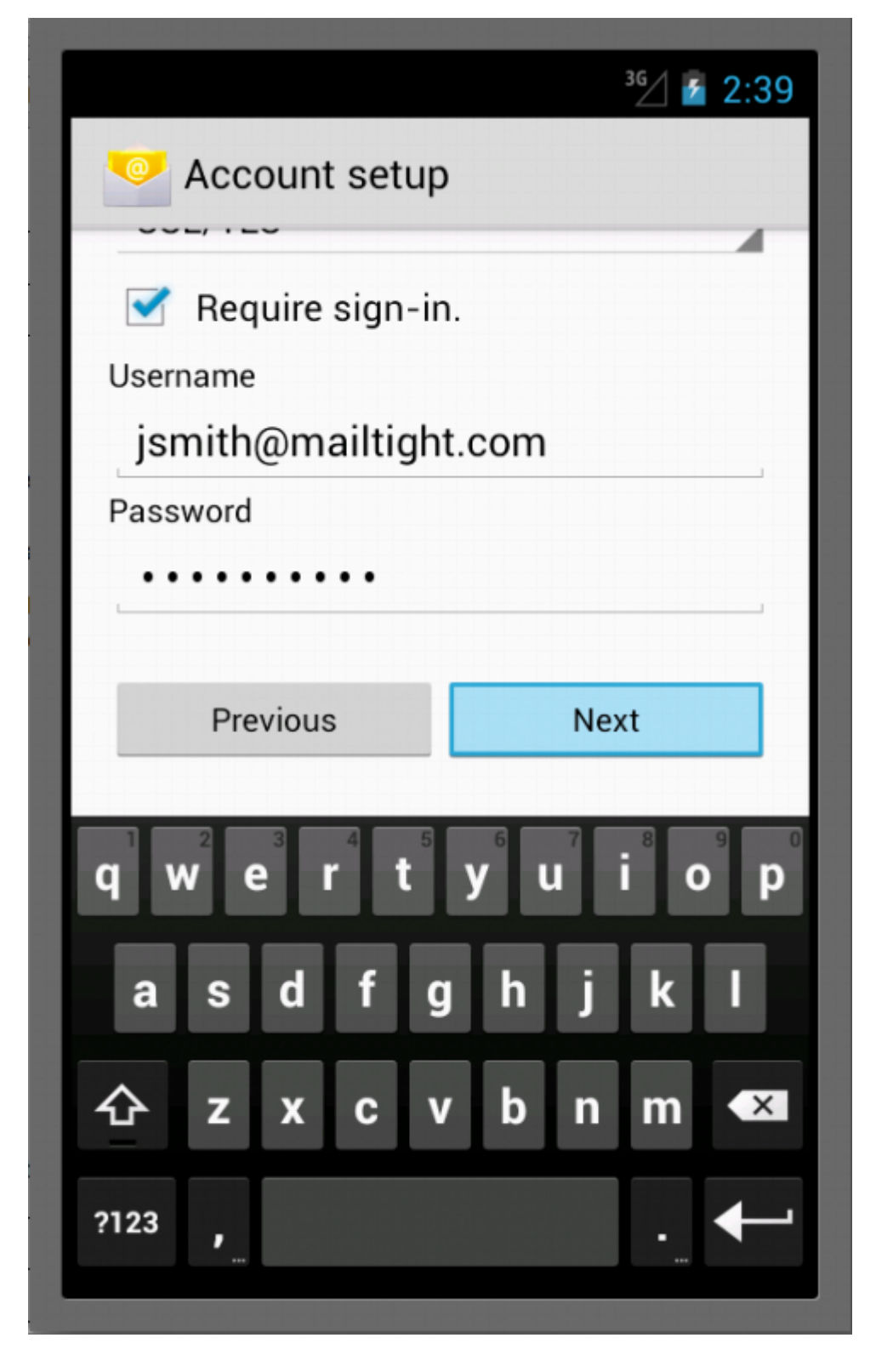

Reguire Account Sign-in must be selected.

The outgoing server username is the same as the incoming server username.

## Account Settings - Inbox Checking frequency

| Inbox<br>Eve | checking freque                       | ency                          |  |
|--------------|---------------------------------------|-------------------------------|--|
|              | Send email fro<br>default.            | om this account by            |  |
| ✓            | Notify me when email arrives.         |                               |  |
| ~            | Sync email fro                        | om this account.              |  |
| •            | Automatically<br>attachments<br>Wi-Fi | download<br>when connected to |  |
|              | Previous                              | Next                          |  |
|              |                                       |                               |  |

In this example we check for new mail every 15 mins, this can be customised.

| Your account<br>on its way!<br>Give this account | t is set up, and email is  |
|--------------------------------------------------|----------------------------|
| jsmith@ma                                        | iltight.com                |
| Your name (displ<br>Joe Smith                    | ayed on outgoing messages) |
|                                                  | Next                       |
|                                                  |                            |
|                                                  |                            |
|                                                  |                            |
|                                                  |                            |

Add the name that you would like to be displayed on outgoing messages

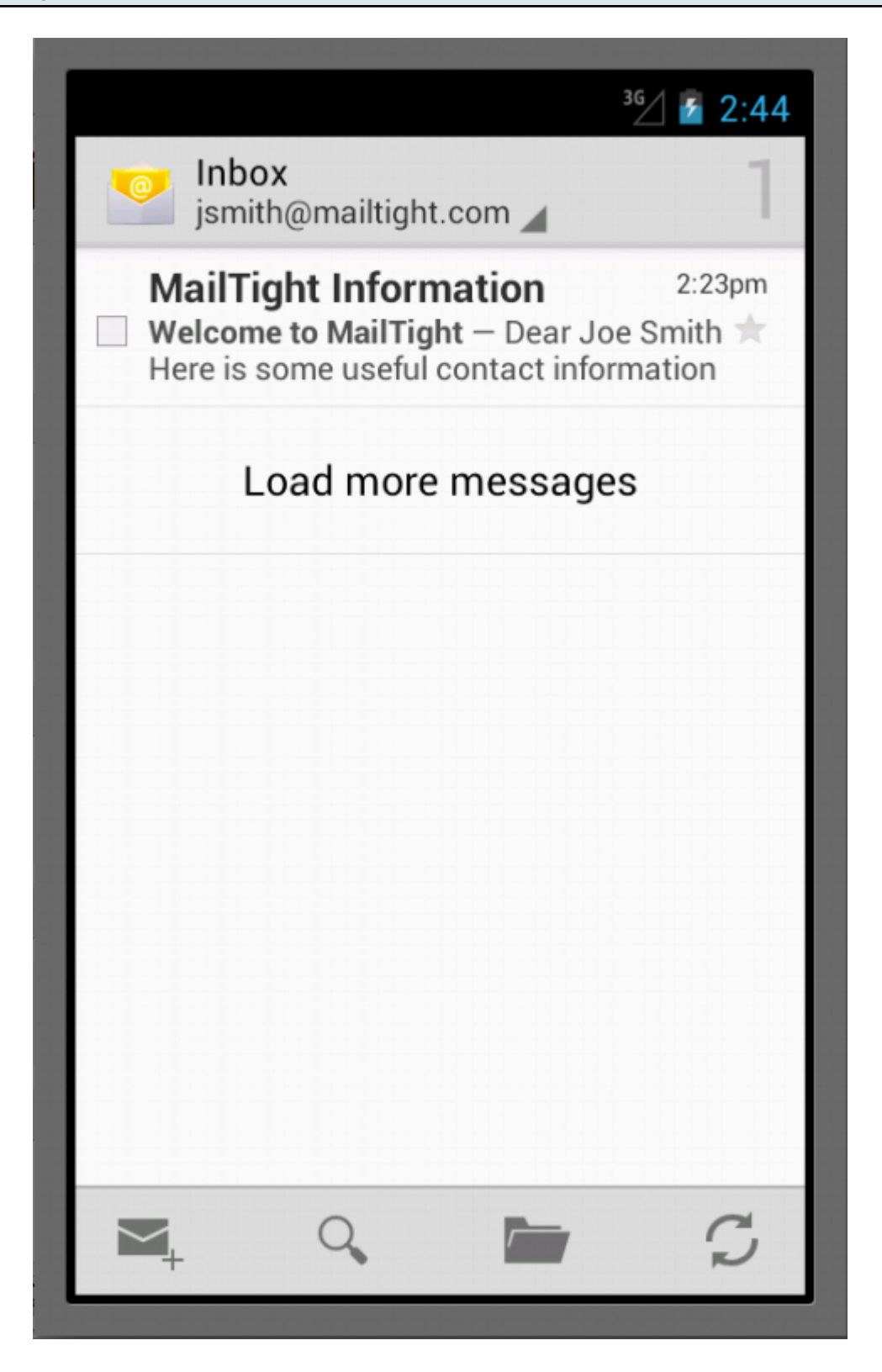